### 大同大學 兼任助理薪資 報帳操作手册

107/11/01 版

請先登入校務行政資訊系統(學生請登入學生校園資訊系統)
路徑:總務=>人事費報支=>兼任助理(學生路徑:總務=>兼任薪資)

|       | 登出 | (總務) | 大同大學校務行政系統 |        |  |  |
|-------|----|------|------------|--------|--|--|
| 人事費報支 |    |      |            | 總務選單   |  |  |
| 兼任助理  |    |      |            | >請採購系統 |  |  |
|       |    |      | >          | >請採購系統 |  |  |

#### 3. 選取計畫案後,點選【新增支付清單】

|       |         |       | 計畫案名稱 | :  |      |    |         | ~    |     |       |       |
|-------|---------|-------|-------|----|------|----|---------|------|-----|-------|-------|
| 支付清   | 軍申報與處   | 理進度紀錄 |       | 計畫 | É編號: |    |         |      |     | 新     | 曾支付清單 |
| 遍作    | 清留日份    | PD開號  | RF留號  | 薪咨 |      | 雇当 | E(計畫案)貨 | 負擔   |     | 古付清開  | 處埋進度  |
| 17FTF | /月半/1// | 工化中、加 | 八七-手  | 附貝 | 勞保費  | 勞退 | 健保費     | 補充保費 | 商保費 | 又门/月半 | 會計 出納 |

### 4. 點選【請款月份】=>【確認送出】

|    | 請款月 ○2018-01 ○2018-02 ○2018-03 ○2018-04 ○2018-05 ○2018-06 ○2018-07<br>份: ○2018-08 ○2018-09 ○2018-10 |            |             |            |             |            |        |          |  |  |  |  |
|----|----------------------------------------------------------------------------------------------------|------------|-------------|------------|-------------|------------|--------|----------|--|--|--|--|
|    |                                                                                                    |            |             | 業務費        |             |            | 借      |          |  |  |  |  |
| 姓名 | 學號                                                                                                  | 每月工作酬<br>金 | 雇主負擔勞<br>保費 | 雇主提撥勞<br>退 | 雇主負擔健<br>保費 | 雇主補充保<br>費 | )<br>註 | 學習型商務保險費 |  |  |  |  |
|    |                                                                                                    |            |             |            |             |            |        |          |  |  |  |  |
|    | 業務費合計:10,191 元 管理費合計:0元                                                                             |            |             |            |             |            |        |          |  |  |  |  |
| W: |                                                                                                    |            |             |            |             | 確認送出       |        |          |  |  |  |  |

## 5. 記下薪資總額、補充保費等資訊後,到【請採購系統】開立支付證明

| 支付清 | 軍申報與                             | 處理進度紀錄      |            |        | 計畫  | E編號:     |   |         |       |        |    |      |    | 新       | 增支付  | 寸清單  |  |   |    |  |
|-----|----------------------------------|-------------|------------|--------|-----|----------|---|---------|-------|--------|----|------|----|---------|------|------|--|---|----|--|
| 操作  | 清單月份                             | 分 PR 單號     | RE單號       | 薪      | 資   | $\frown$ |   | 雇主      | (計畫案) | 負擔     |    |      | 支  | 寸清單     | 處理進度 |      |  |   |    |  |
| JAN | 1/3-T-7-3 (A                     | 5 110-1-300 | 1.00-1-304 | /191   |     | 勞保費      | 勞 | 退       | 健保費   | 補充的    | 呆費 | 商保費  |    | 71/2-4- | 會計   | 出納   |  |   |    |  |
| 刪除  | 2018-10                          | 🍊 登錄單號      | 🗳 登錄單號     | 10,0   | 000 | 0        | 0 |         | 0 191 |        | 1  | 0    | 請採 | 購明細     |      |      |  |   |    |  |
| 參與計 | 多與計畫人員(目前) 新增校内人員 新增校外人員 列印聘僱申請表 |             |            |        |     |          |   |         |       |        |    |      |    |         |      |      |  |   |    |  |
| 學號  | 記編號                              | 姓名          | 每月薪資給付     | 型態     | 1   | 華銀帳號     |   | 加保 起聘日期 |       | 起聘日期 《 |    | 起聘日期 |    | 日期 終    |      | 終聘日期 |  | ļ | 處理 |  |
|     |                                  |             | 10,000     | 出终日十开门 | 1   |          |   |         |       |        |    |      |    | 4次二4    |      |      |  |   |    |  |

#### 6. 於請採購系統完成支付證明後,回到下圖,輸入支付證明右上角的 PR 及 RE 單號

| 支付清    | 青單申報與處理進度紀錄    |        | 計畫編號:  |     |    |     |      |      | 新增支付清單                                |    |    |
|--------|----------------|--------|--------|-----|----|-----|------|------|---------------------------------------|----|----|
| 操作     | 清留日份 PR 留號     | RF間號   | 薪咨     |     | 雇  |     | 古什法毘 | 處理進度 |                                       |    |    |
| 17411- |                |        | 刑員     | 勞保費 | 勞退 | 健保費 | 補充保費 | 商保費  | 一 一 一 一 一 一 一 一 一 一 一 一 一 一 一 一 一 一 一 | 會計 | 出納 |
| 刪除     | 2018-10 🖉 登錄單號 | 🗳 登錄單號 | 10,000 | 0   | 0  | 0   | 191  | 0    | 請採購明細                                 |    |    |

| 請輸入PR單號及RE單號後點選『存襠』按鈕存檔一或按『放棄更新』返回總表 |       |        |         |              |            |        |      |    |  |  |  |  |
|--------------------------------------|-------|--------|---------|--------------|------------|--------|------|----|--|--|--|--|
| PR單號: RE單號:                          |       |        |         |              |            |        |      |    |  |  |  |  |
| 存檔 放棄更新                              |       |        |         |              |            |        |      |    |  |  |  |  |
|                                      |       |        |         |              |            |        |      |    |  |  |  |  |
| 支付清單明細                               |       |        |         |              |            |        |      |    |  |  |  |  |
|                                      |       |        |         | 業務費          |            |        |      |    |  |  |  |  |
| 姓名                                   | 學號/編號 | 每月工作酬金 | 雇主負擔举保費 | 雇主提磁举退       | 雇主負<br>擔健保 | 雇主補充保費 | 商務保險 | 備註 |  |  |  |  |
|                                      |       |        |         | /E_LIAID/JAC | 費          |        | 費    |    |  |  |  |  |
|                                      |       | 10.000 | 0       | 0            | 0          | 101    |      | 0  |  |  |  |  |
|                                      |       | 10,000 | 0       | 0            | 0          | 191    | 0    | 0  |  |  |  |  |
| 業務費合計:10,191元 管理費合計:0元               |       |        |         |              |            |        |      |    |  |  |  |  |

# 列印出【工作酬金支付清單】,助理及主持人分別簽章後,與【支付 證明書】、【預控表】一起送交至會計核銷

|       |         |       | 計畫案名稱   | :      |     |    |         | ~    |      |       |     |    |
|-------|---------|-------|---------|--------|-----|----|---------|------|------|-------|-----|----|
| 支付清   | 青單申報與處  | 理進度紀錄 |         | 計畫     | 編號: |    |         |      |      | 新     | 增支付 | 清單 |
| 品作    | 法带日份    | DD問能  | DF留能    | 菇咨     |     | 雇主 | E(計畫案)的 |      | 古付清田 | 處理    | 進度  |    |
| JATIP | /月半月//J |       | KL-=>JM | 別貝     | 勞保費 | 勞退 | 健保費     | 補充保費 | 商保費  | 又门洞平  | 會計  | 出納 |
| 刪除    | 2018-10 | 🛎 pr  | 🛎 re    | 10,000 | 0   | 0  | 0       | 191  | 0    | 檢視與列印 |     |    |
|       |         |       |         |        |     |    |         |      |      |       |     |    |

|   | 大同大學計畫案/產學案兼任人員工作酬金支付清單 |             |         |            |        |      |           |            |        |          |  |  |  |
|---|-------------------------|-------------|---------|------------|--------|------|-----------|------------|--------|----------|--|--|--|
|   |                         | Ŕ           | 支付月份: 2 | 018-10     |        |      | 採購單號      | ŧ: PR      |        | 黏存單號: RE |  |  |  |
|   |                         | 計畫          | 「案名稱:   |            |        |      |           |            |        |          |  |  |  |
|   |                         | 計畫          | 「素編號:   |            |        |      |           | 計畫主持       | 私:     |          |  |  |  |
| 投 | 投保人投保資料明細               |             |         |            |        |      |           |            |        |          |  |  |  |
|   | 姓名                      | 當月給付        | //<br>1 | 當月投保級調     |        | 學號   | 當         | 月投保日期      | 華南銀行帳號 | 備註       |  |  |  |
|   |                         | 10,000      | 労保      | 労返         | 健保     |      |           |            |        |          |  |  |  |
|   |                         | 10,000      | 0       | 0          | 0      |      |           |            |        |          |  |  |  |
| 個 | 人給付及保費負擔明細              |             |         |            |        |      |           |            |        |          |  |  |  |
|   | 姓名                      | 當月給付        | 塔促      | 富月<br>塔退白堤 | 保賀健保   | 浦东促費 | 預扣<br>所得稅 | 當月<br>實際給付 |        | 簽章       |  |  |  |
|   |                         |             | 71 15   | 力起日起       | DEEDIN | 而加州  | 77110-04  | Service 13 |        |          |  |  |  |
|   |                         | 10,000      | 0       | 0          | 0      | 0    | 0         | 10,000     |        |          |  |  |  |
| 計 | 畫案(雇主)負擔                | 警費用明細       |         |            |        |      |           |            |        |          |  |  |  |
|   | 姓名                      | 営日給付        |         |            | 當月保費   |      | _         | 備註         |        |          |  |  |  |
|   | XL'LI                   |             | 勞保      | 勞退         | 健保     | 補充保費 | 商業保費      | C Dunch    |        |          |  |  |  |
|   |                         | 10,000      | 0       | 0          | 0      | 191  | 0         |            |        |          |  |  |  |
| 本 | 月計畫案支付                  | 經費          |         |            |        |      |           |            |        |          |  |  |  |
|   | 經費來源                    | 當月總給付       | 勞保保費    | 勞退保費       | 健保保費   | 補充保費 | 商業保費      | 合計金額       | i 備註   |          |  |  |  |
|   | 計畫業務費                   | 10,000      | 0       | 0          | 0      | 191  | 0         | 10,191     |        |          |  |  |  |
| 6 | the set 1               | the ster of |         |            |        |      |           |            |        |          |  |  |  |
| 訂 | 電土狩人                    | 僉草:         |         |            |        |      |           |            |        |          |  |  |  |
|   |                         |             |         |            |        |      |           |            |        |          |  |  |  |